# PCLAR

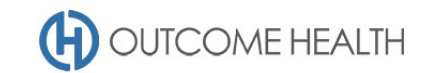

# POLAR Walkthrough – Quality Improvement Measure 10

### Proportion of patients with diabetes with a blood pressure result

Purpose: This walkthrough will demonstrate how to generate a patient list for patients with *either* type I or II diabetes mellitus, who require a blood pressure be recorded every 6 months.

Please note: This walkthrough will only review patients who already have an active, recorded diagnosis of diabetes mellitus type I or II. For a walkthrough on how to identify patients with an indication of diabetes but without a diagnosis, please see our <u>walkthrough for these patients</u>.

Please note: This walkthrough will is to identify patients who have never had a blood pressure recorded, the patients in the type I/II diabetes cohort should receive 6 monthly checks for their blood pressure, this functionality will be included in the reports in a future release.

# Patient cohort:

All patients who:

- Are "RACGP active", meaning they have had 3 visits in the past 2 years
- Have either type I or type II diabetes mellitus
- Have *not* had a blood pressure result recorded

# **POLAR Report**

**Clinic Summary** 

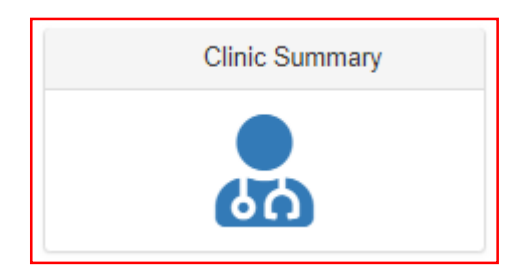

#### 1. RACGP active patient filter

1.1. Use the **PATIENT** filters, and select *Active* from the **RACGP ACTIVE** filter list. Remember to select the tick to confirm your selections.

| Patient                    |  |
|----------------------------|--|
| Patient Status             |  |
| RACGP Active               |  |
| Most S                     |  |
| Patien Q Search in listbox |  |
| Age Ba Active              |  |
| Gende                      |  |

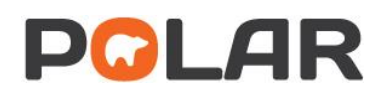

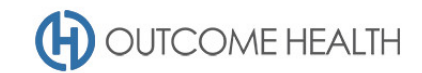

# 2. Patients with an *active* diabetes type I or II diagnosis

2.1. From the Clinical menu, select the Diagnosis menu item

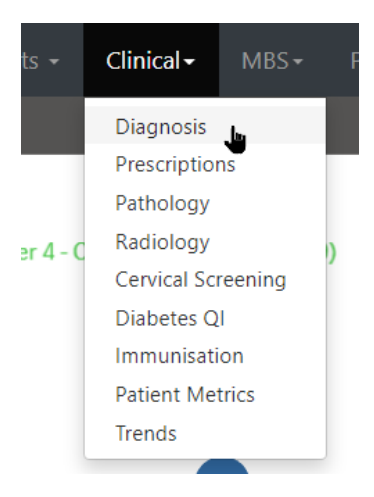

#### 2.2. In the Chronic Disease Group visualisation, select DIABETES

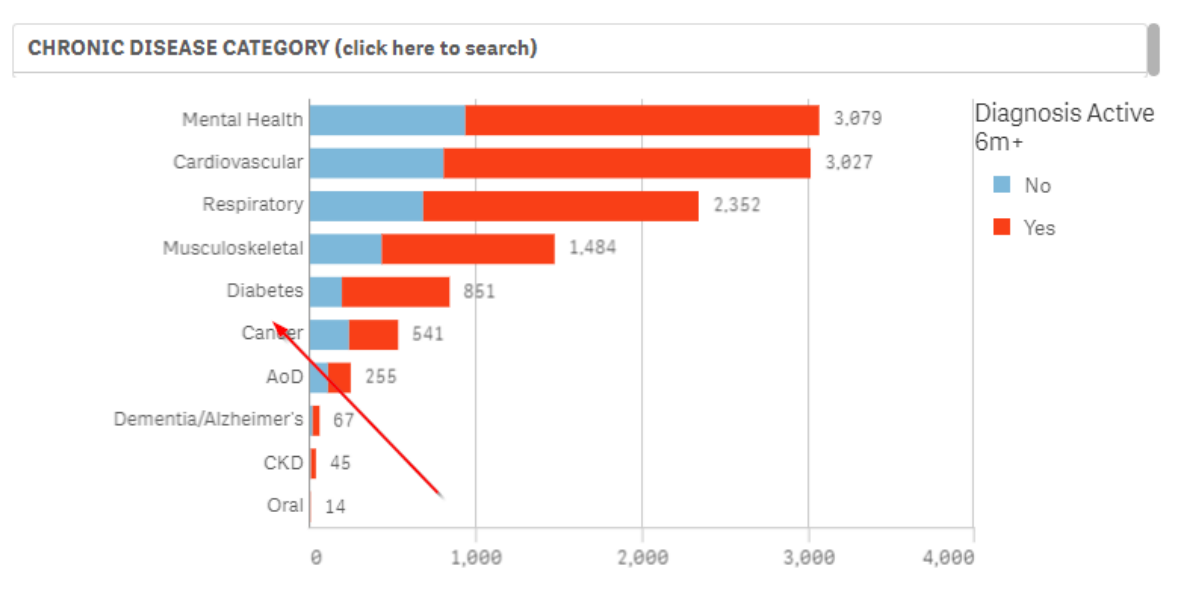

2.3. From the SNOMED DIAGNOSIS visualisation, select "diabetes mellitus type 1" and "diabetes mellitus type 2"

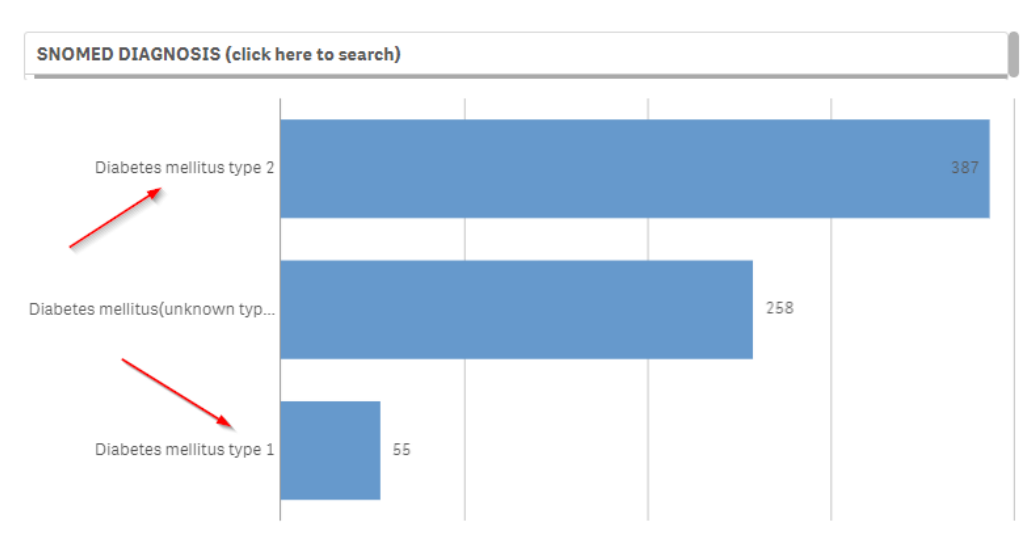

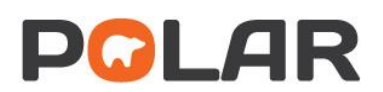

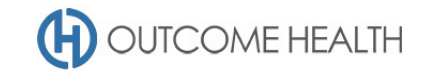

2.4. In the main filter bar (on the left of the screen), open the DIAGNOSIS filter item and select DIAGNOSIS ACTIVE, click on ACTIVE

| Diagnosis 🔻                    | ••• 1.8                    |
|--------------------------------|----------------------------|
| Diagnosis Active               | <b>Q</b> Search in listbox |
| Patient Active Diagnosis Count | Active                     |
| 12 Select date range 🔻         | Inactive                   |
| Modications                    |                            |

3. Patients with no blood pressure recorded

#### 3.1. Using the Patients menu, select the Risk Factors item.

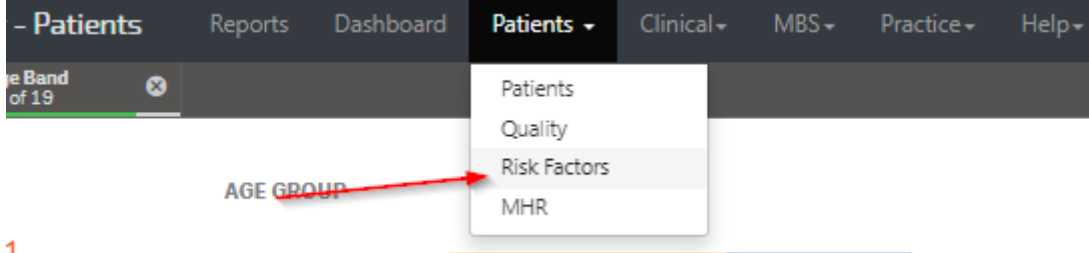

1

3.2. From the Systolic blood pressure visualisation, click on the Not recorded bar.

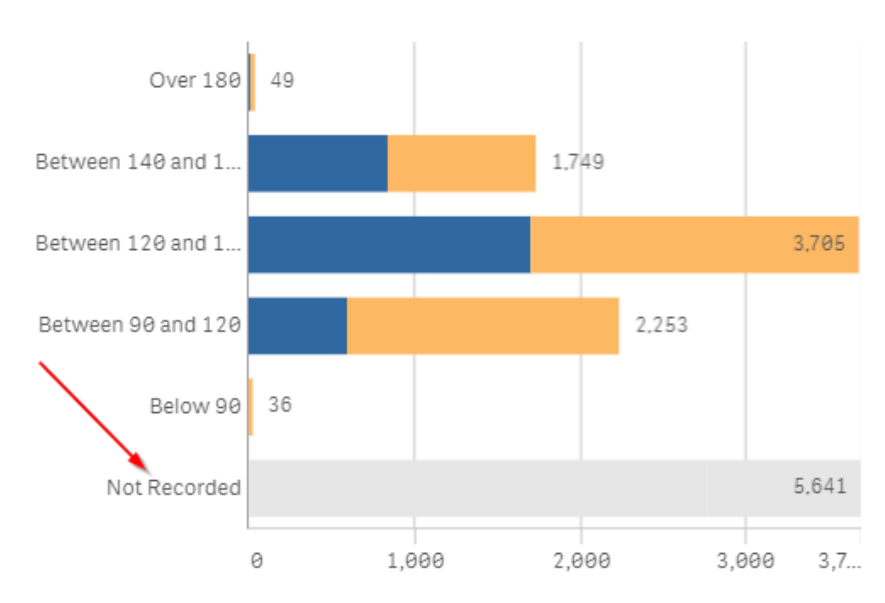

#### SYSTOLIC BLOOD PRESSURE

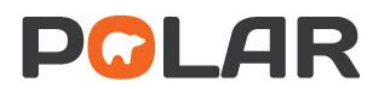

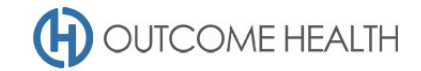

#### 4. Viewing the Patient list

# 4.1. Double click the **Patient Count** or click **Patient list** to view the patient list

| Patient Count                   |    |  |       |         |    |                      |
|---------------------------------|----|--|-------|---------|----|----------------------|
| <b>2 5 8 1</b> <sup>2,515</sup> |    |  | Patie | nt List | Во | okmarks <del>+</del> |
| Z, JO L Active                  |    |  |       | 11      | 00 | Selections           |
| FILTERS                         | OR |  |       |         |    |                      |

At the top of the patient list, click "Export to Excel" as required.

| Export to Excel |         |            |        |  |  |  |  |
|-----------------|---------|------------|--------|--|--|--|--|
| ID †            | Surname | First Name | Gender |  |  |  |  |
|                 |         |            |        |  |  |  |  |

We hope you find this POLAR walkthrough useful. If you have any queries, please feel free to contact the POLAR support team:

#### p. (03)8822 8444

e. <a href="mailto:support@outcomehealth.org.au">support@outcomehealth.org.au</a>